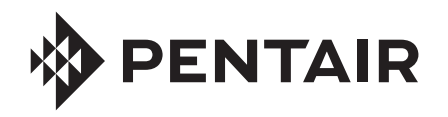

## **CHEMCHECK®** WATER QUALITY MONITOR OUICK START GUIDE

### CREATING AND PAIRING TO YOUR PENTAIR HOME ACCOUNT

#### Download the Pentair Home App

The free Pentair Home app is compatible with most Apple<sup>®</sup> and Android<sup>®</sup> smart devices.

- Apple operating systems must be **iOS® 11 or** later.
- Android operating systems must be 6.0 or later.

Download Pentair Home from the Google Play<sup>®</sup> store (Android) or Apple app store (iOS).

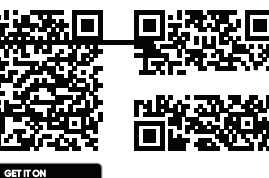

# 2 Create Your Pentair Home Account

- 1. Open the Pentair Home app ( ) from your smart device.
- A series of welcome screens will display. Press SKIP to jump to the Login screen or press NEXT to scroll through the welcome screens.
- 3. The Login screen will display. Press SIGN UP at the bottom of the screen.
- 4. The Sign Up screen will display.

Enter your desired email address (1) and a password (2) meeting all requirements listed below the password entry window.

5. Tap the Terms of Service Box (3) to acknowledge you have read the Terms of Service. Review the terms of service by pressing TERMS OF SERVICE.

If desired, tap the Pentair Communications Box (4) to receive periodic marketing emails from Pentair.

- 6. Press CREATE AN ACCOUNT (5).
- 7. The Verify Your Email screen will display.

A verif cation email will be sent to the provided address. Verify your account using the link in this email, then proceed to the Login screen by pressing LOGIN in the top right of the screen.

If you do not receive a verif cation email, ensure your email address was entered correctly then press RESEND VERIFICATION.

## **3** Create your Account Profle

When logging into Pentair Home for the frst time:

- 1. The Create Profle screen will display.
- 2. Enter your name, phone number and pool location.
- 3. Press the STANDARD(1) or METRIC (2) tab to choose which units your app will display.
- 4. Press SAVE (3) to save profle entries.
- 5. The Account Dashboard screen will display.

Continue to Pairing ChemCheck to Your Account. Pairing ChemCheck to Your Account

2020 دىلەھ، 4 ھىر ھىر، ئۇلۇلۇن رىكى، . 4 رىۋىرى بىلەترەت قۇ ئەسىمە مەر يىلەت، ئونوكى مىلىقى سەرلىقى ئە ئەر ئەھ قۇ ئەسىلامىيە مەركى بىر مەمىمى بەر كۈچ يەكىم ئە ھە ، بىلام يەر ھىلام ئەلدە، -يەم، شەھ بىمىلىقى ئە ھە ، بەرت ، ئىن لىر ھىلەر، بەر مەم مىلەرم يەركى ئەر يەكىم ئە ھە ، بىلام يەر ھىلام مەرمە يەم، ئىر قەل ئە ئە ھەل ئەھە ئەر ئەھ ئەر ئەل ئەر ئە، بىر ھىلەر، بەر يەر ، ئە يەكىم ئە ھە ، بىلام يەر ھىلام يەر مەردە، بەر مەردە يە ھەل يەھە ئەر يەردە ئەر ئەكى ئەر ئەردە مەمىمى يەركى ئەر ئەر

1.

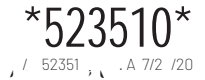